## KT무선랜(KT\_SNU) 이용 안내

2014.12부터 서울대학교 구성원을 위해 KT무선랜을 무료로 제공합니다. 학내 구성원은 무선랜 목록에서 **KT\_SNU**를 선택한 후 SNU-ID와 비밀번호로 인증하여 이용할 수 있습니다.(6개월 미사용시 재인증 필요)

| 1. | 무선랜이용목록(WiFi)에서 |
|----|-----------------|
|    |                 |

KT\_SNU 선택합니다.

- 2. 브라우저를 실행하면 자동으로 인증화면으로 전환됩니다. SNU-ID, Password를 입력하고, 동의합니다에 체크□/합니다. (단말MAC주소는 자동표시됨)
- 3. "신청" 버튼을 클릭합니다.
- 4. "시작하기" 버튼을 클릭합니다.
- 5. 인증이 완료되었습니다.
- ※ SNU-ID와 비밀번호는 인증용으로 저장하지 않습니다.

※ 방문객은 유료ID를 구매한 후 ollehWiFi를 선택 해야 합니다.

☎문의 : IT센터 880-8282 (foreigner 880-2121)

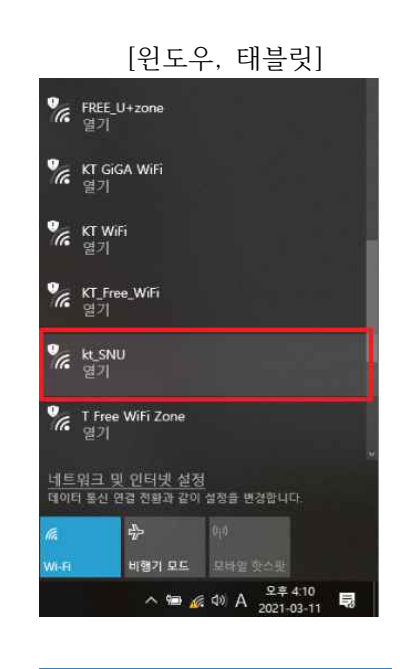

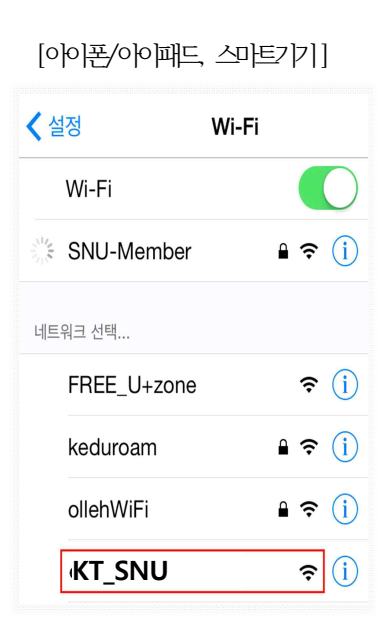

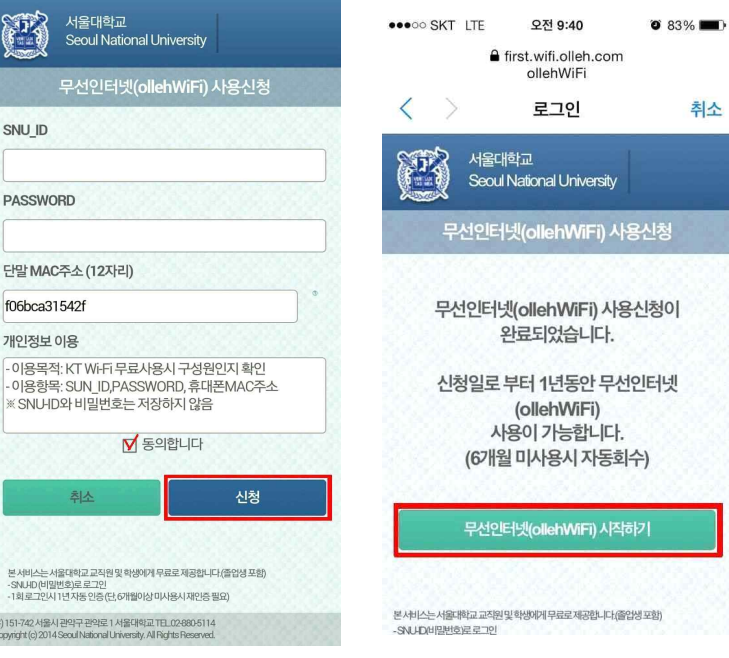

## ※ 문의 : KT 콜센터 : 1588-9010, 정보화본부 : 880-8282

## User Manual of KT WiFi (KT\_SNU)

Free KT WiFi(**KT\_SNU**) service has been available since Dec, 2014. - for SNU Member : mySNU ID & Password (If you don't connect KT\_SNU within 6 month, you must try to authenticate again.)

FREE\_U+zone

KT GIGA WIFI

KT\_Free\_WiFi 열기

T Free WiFi Zone

네트워크 및 인터넷 설정 데이터 통신 연결 전환과 같이 설정을 변경합니다

KT WiFi

[Windows, Tablet]

1. Select "**KT\_SNU"** 

from the SSID List.

## \*Windows

Start→Control Panel →Network and Internet Connections →View available wireless networks

- \*Smartphone Settings→WiFi→Choose a Network... or Settings→Wireless Controls→Wi-Fi Settings
- 2. Open a browser. Enter your SNU-ID and Password. Check "❑∕동의합니다"
- 3. Click "신청".
- 4. Click "무선인터넷(ollehWiFi)시작하기".
- 5. Authentication is complete.

☎Support : IT center 880-8282 (foreigner 880-2121)

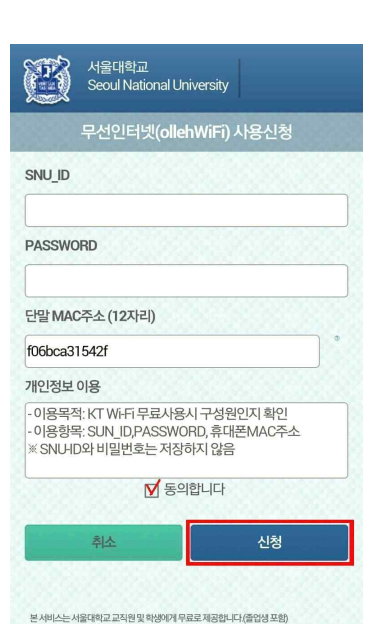

재인증필요

관악구 관악로 1 서울대학교 TEL.02-8 Secul National University, All Biolats B

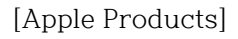

| 🕻 설정   |          | Wi-Fi |     |            |
|--------|----------|-------|-----|------------|
| Wi-F   | i        |       |     | $\bigcirc$ |
| SNU    | -Member  |       | ₽ 奈 | i          |
| 네트워크 선 | 택        |       |     |            |
| FRE    | E_U+zone |       | Ŷ   | i          |
| kedu   | iroam    |       | ₽ ? | i          |
| olleh  | iWiFi    |       | ₽ 奈 | i          |
| (KT    | _SNU     |       | Ŷ   | i          |

| ●●●○○ SKT LTE                           | 오전 9:40                                                                         | 83%                                            |
|-----------------------------------------|---------------------------------------------------------------------------------|------------------------------------------------|
| <b>a</b>                                | first.wifi.olleh.co<br>ollehWiFi                                                | m                                              |
| $\langle \rangle$                       | 로그인                                                                             | 취소                                             |
| King King King King King King King King | 학교<br>  National Universit                                                      | y                                              |
| 무선인터                                    | 넷(ollehWiFi)                                                                    | 사용신청                                           |
| 무선인터!<br>신청일로<br>시<br>(6개달              | 넷(ollehWiFi) 서<br>완료되었습니다<br>부터 1년동안 두<br>(ollehWiFi)<br>ト용이 가능합니다<br>실 미사용시 자동 | 나용신청이<br>-<br>-<br>산인터넷<br>-<br>다.<br>-<br>회수) |
| 무선인                                     | 터넷(ollehWiFi) 시                                                                 | 직하기                                            |
| C. C. S. S.                             | (Section))                                                                      |                                                |
| 본서비스는서올대학교교직원<br>-SNU-ID(비밀번호)로로그인      | 및학생에게무료로제공합니다                                                                   | (졸업생포함)                                        |
|                                         |                                                                                 |                                                |